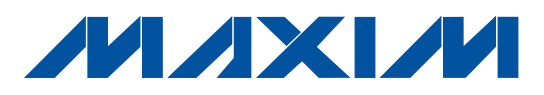

### 概述

MAX5417L评估系统 (EV system) 由MAX5417L评估板 (EV kit) 和配套的命令模块接口电路板 (CMODUSB) 组成。

MAX5417L评估板是完全安装并经过测试的PC电路板, 用于评估50kΩ线性变化数字电位器MAX5417L的特性。 MAX5417L IC具有内部非易失EEPROM,用于存储上电时 电位器滑动端的初始位置。可通过I<sup>2</sup>C兼容的串行接口对 EEPROM编程设置,传输速率高达400kbps。MAX5417L采 用工厂预置的地址进行编程,并通过一个地址输入实现 两个唯一地址。MAX5417L评估板还可用来评估MAX5417、 MAX5418 (100kΩ) 和MAX5419 (200kΩ) 数字电位器。

该评估板包括Windows<sup>®</sup> 98/2000/XP兼容软件,提供友好 的用户界面, 演示MAX5417L的功能。软件为菜单驱动, 提供图形用户界面 (GUI),包括控制按钮和跟踪条。

利用CMODUSB命令模块,可通过个人计算机 (PC) 的 USB接口模拟I<sup>2</sup>C 2线接口。欲获得完全基于PC的评估板, 请定购MAX5417LEVCMODU。如果已经从Maxim公司购 买了带有CMODUSB命令模块或I<sup>2</sup>C\*兼容2线接口模块的 评估系统,则只需定购MAX5417LEVKIT。

\*购买 Maxim Integrated Products, Inc.或其从属授权关联公司的I<sup>2</sup>C

产品,即得到了Philips I<sup>2</sup>C的专利许可、将这些产品用于符合

### MAX5417L评估板/评估系统

特性

- ◆ 上电时从非易失存储器中调出滑动端位置
- ♦ 2.7V至5.25V单电源供电
- ♦ 器件地址选择输入
- ♦ I<sup>2</sup>C兼容串行接口
- ◆ 易干操作的菜单驱动软件
- ◆ 包括Windows 98/2000/XP兼容软件和演示PC电路板
- ◆ 可评估MAX5417/MAX5418/MAX5419
- ◆ 完全安装和测试

| _定 | 购 | 盲 | Ē |
|----|---|---|---|
|    |   |   |   |

| PART            | TEMP<br>RANGE          | IC<br>PACKAGE | I <sup>2</sup> C<br>INTERFACE<br>INCLUDED |
|-----------------|------------------------|---------------|-------------------------------------------|
| MAX5417LEVKIT   | 0°C to +70°C           | 8 TDFN-EP*    | No                                        |
| MAX5417LEVCMODU | $0^{\circ}$ C to +70°C | 8 TDFN-EP*    | Yes                                       |
| *EP = 裸焊盘。      |                        |               |                                           |

- 注意: 评估MAX5417M<sup>†</sup>/N<sup>†</sup>/P<sup>†</sup>、MAX5418 和MAX5419, 请申请免费样品,配合MAX5417LEVKIT使用。
- 注意: MAX5417L评估软件随MAX5417LEVKIT提供。但是, 连接评估板与计算机时,需要CMODUSB命令模块, 使用内部程序。

### MAX5417LEVCMODU

系统部件列表

| PART          | QTY | DESCRIPTION                      |
|---------------|-----|----------------------------------|
| MAX5417LEVKIT | 1   | MAX5417L EV kit                  |
| CMODUSB       | 1   | I <sup>2</sup> C interface board |

### Windows是Microsoft Corp. 的注册商标。

QTY

1

0

1

1

0

1

Philips定义的I<sup>2</sup>C标准规范的系统。

| MAX5417LEV | /KIT元件列 | 表 |
|------------|---------|---|
|------------|---------|---|

| DESIGNATION | QTY | DESCRIPTION                                |
|-------------|-----|--------------------------------------------|
| R1, R2      | 0   | Not installed, resistors (0805)            |
| U1          | 1   | MAX5417LETA<br>(8-pin, 3mm x 3mm TDFN-EP)  |
| None        | 1   | Shunt (JU1)                                |
| None        | 1   | MAX5417L PC board                          |
| None        | 1   | Software disk (CD-ROM),<br>MAX5417L EV kit |

| 0.1µF ±10%, 16V X7R ceramic             | R1, R2 | 0  | Not installed,              |
|-----------------------------------------|--------|----|-----------------------------|
| capacitor (0603)<br>TDK C1608X7R1C104K  | U1     | 1  | MAX5417LET<br>(8-pin, 3mm x |
| Not installed, ceramic capacitor (0603) | None   | 1  | Shunt (JU1)                 |
| 2 x 10 right-angle receptacle           | None   | 1  | MAX5417L PC                 |
| 3-pin header                            | Nono   | -1 | Software disk               |
| Not installed, 2-pin header             | none   | I  | MAX5417L E\                 |
| 2-pin header                            |        |    |                             |

### M/IXI/M

DESIGNATION

C1

C2

J1 JU1

JU2

JU3

本文是Maxim正式英文资料的译文,Maxim不对翻译中存在的差异或由此产生的错误负责。请注意译文中可能存在文字组织或 翻译错误,如需确认任何词语的准确性,请参考 Maxim提供的英文版资料。

索取免费样品和最新版的数据资料,请访问Maxim的主页:www.maxim-ic.com.cn。

DESCRIPTION

#### Maxim Integrated Products 1

<sup>†</sup>未来产品——供货信息请与厂商联系。

元件供应商 SUPPLIER PHONE FAX WEBSITE TDK 847-803-6100 847-390-4405 www.component.tdk.com 注意: 当与这些供应商联系时请说明您正在使用的产品是MAX5417L。 8) 打开电源。 快速入门 9) 用USB电缆连接PC机的USB接口与CMODUSB命令模 所需设备 块接口板。注意:不要将电源与命令模块的P1连接器 • 具有USB接口的PC,操作系统为Windows 98/2000/XP 相连。命令模块通过USB接口供电。 • USB电缆 (用来连接PC的USB 接口与CMODUSB 命令模 10)点击开始菜单中的图标,启动MAX5417L程序。 块接口板) 11)观察程序自动检测MAX5417L地址的过程, 启动主 • 5V/100mA的直流电源 程序。 • 电阻表 12) MAX5417L评估板就绪,可以进行其它测试。 步骤 MAX5174L经过完全安装和测试。按照下面步骤可确保评 硬件详细说明 估板正常工作。**在完成所有连接之前,不要打开电源**。 MAX5417L评估板是经过完全安装与测试的PC板,用于 1) 仔细连接电路板,将MAX5417L评估板的20针连接器 评估线性变化数字电位器MAX5417L的性能。MAX5417L (J1)与CMODUSB命令模块接口板的20针P3插头对齐, 具有50kΩ的端到端电阻。通过I<sup>2</sup>C接口对电位器滑动端编 然后轻轻按下,将其连接在一起。 程,可设置在256个抽头位置。MAX5417L具有内部非易 2) 将CMODUSB命令模块接口电路板的DIP开关SW1推到 失EEPROM,用于存储上电时电位器滑动端的初始位置。 I<sup>2</sup>C兼容的串行接口能够以高达400kbps的传输速率对 开启(ON)位置。确认跳线J1安装在1-2位置,将命令 模块设置成5V工作电压。 MAX5417L的非易失和易失存储器进行编程。 MAX5417L采用工厂预置地址进行编程,能够对地址位A0进 3) 检查确认MAX5417L评估板上跳线器JU1(器件地址: 行配置,选择两个唯一地址中的任意一个。MAX5417L评估板 0x52)的引脚1与2之间安装了短路器。 还可评估其它50kΩ线性变化数字电位器(MAX5417M/N/P), 4) 检查确认MAX5417L评估板的JU3跳线器上未安装短 它们都有各自唯一的工厂预置地址。另外, MAX5417L还 路器。 可以评估四种不同版本的MAX5418 (100kΩ) 和四种不同 5) 运行CD ROM上提供的INSTALL.EXE程序,复制程序 版本的MAX5419 (200kΩ) 数字电位器,评估这些器件时 文件,并在Windows 98/2000/XP开始菜单中为其创建 需要替换IC。 图标。 6) 将5V直流电源连接在MAX5417L评估板的VDD和GND 焊盘之间。 7) 将电阻表连接在L焊盘与W焊盘之间。

#### 地址选择

利用跳线JU1设置唯一的MAX5417L从地址。两个可选的 16进制地址为0x50和0x52。参考表1通过跳线设置 MAX5417L的从地址。

**注意**:前7位表示地址,Y表示I<sup>2</sup>C的读/写位。I<sup>2</sup>C协议规 定:当Y置1时表示读操作,Y置0时表示写操作。因为数 字电位器不会向主设备发送数据,Y始终为0(只写)。

#### I<sup>2</sup>C时钟和数据输入

MAX5417L评估板带有一个2 x 10、直角插头(J1),用于连接CMODUSB命令模块。引脚J1-7连接MAX5417L的时钟引脚(SCL);引脚J1-3连接数据引脚(SDA),以便进行I<sup>2</sup>C通信。将命定模块的双列直插开关SW1置于ON,使上拉电阻连接到SCL和SDA信号线,以便进行正确的I<sup>2</sup>C通信。时钟和数据输入引脚可通过评估板SCL和SDA焊盘连接。外部I<sup>2</sup>C兼容控制器可以与SCL、SDA和GND焊盘连接,实现与MAX5417L IC的通信。若外部设备在时钟和数据线上未接上拉电阻,则必须在电阻器R1和R2焊盘上安装表面贴装的2.4kΩ(典型值)上拉电阻(尺寸0805),以便进行正确的I<sup>2</sup>C通信。GND焊盘也必需连接到外部I<sup>2</sup>C控制器。

#### 数字电位器引脚

可以通过评估板的H、L和W焊盘连接MAX5417L数字电 位器的高端(H)、低端(L)和滑动端(W)引脚。跳线JU3 用于连接L引脚与电路板的地,从而在评估过程中提供一 个接地参考端。

**电源输入** 为正常工作,MAX5417L评估板需要在VDD和GND焊盘 之间连接2.7V至5.25V电源。评估板也可以使用CMODUSB

#### 表1. 器件地址的跳线设置 (JU1)

命令模块的3.3V或5V电源供电,只需在MAX5417L评估 板的JU2上安装一个短路跳线。用命令模块给MAX5417L 评估板供电时,通过配置命令模块的VDD选择使用3.3V 电源或5V电源 (跳线J1)。

**注意**: MAX5417L评估板工作时,要保证符合数据资料中规定的绝对额定参数。

#### 评估其它版本的IC: MAX5417/MAX5418/MAX5419

MAX5417L评估板还可用于评估其它MAX5417、MAX5418 或MAX5419数字电位器。移去MAX5417L IC (U1),替换 上新的IC (参见接口一节)。有关器件之间差异的详细说 明,请参考MAX5417/MAX5418/MAX5419数据资料。

软件详细说明

注意: 粗体字部分是软件中用户可选的功能。

用户接口面板

用户界面 (如图1所示) 操作简单。使用鼠标或tab键浏览 GUI控制界面。当用到这些控制功能的任意一个时,产生 正确的I<sup>2</sup>C写操作,更新MAX5417L的内部寄存器。

软件将评估板功能划分成逻辑块。"接口"框显示当前的 Device Type、Device Address、I2C Bus Speed、评估 板状态和上一次写操作的发送命令和发送数据指示,这 些数据用来确认适当的器件操作。电位器控制框改变滑 动端位置并将数据从易失存储器传递到非易失存储器, 反之亦然。

MAX5417L评估软件提供一些附加功能,简化操作。自动 Automatic Diagnostics连续检测接口板和MAX5417L评估 板,确保所有的连接及所有器件正常工作。

|                |                         | MAX5417L ADDRESS |             |
|----------------|-------------------------|------------------|-------------|
| SHONT POSITION | MAX3417E ADDRESS AU FIN | BINARY           | HEXADECIMAL |
| 1-2            | Connected to VDD        | 0101 001Y        | 0x52        |
| 2-3            | Connected to GND        | 0101 000Y        | 0x50        |

上述功能在 $I^2$ C总线上建立一些操作。Silence I2C Activity检验框可减少MAX5417L评估板的 $I^2$ C总线活动, 以便触发示波器。使用Factory Reset按钮将易失和非易 失存储器置为中间值 (滑动端位置 = 127)。

#### 软件启动

启动过程中,MAX5417L评估板软件自动搜索CMODUSB 和MAX5417评估板。若找到接口板和MAX5417L评估板, 状态指示器会有显示。若没有找到接口板,检查命令模 块和USB电缆连接是否正确、评估板供电是否正常,并 点击重试连接信息框上的YES按钮。

在未连接CMODUSB状态下尝试启动软件时,点击重试连接信息框中的NO按钮,会浏览到没有任何有效功能的GUI。在正确连接了命令模块和评估板后重新启动软件,以便正常工作。

#### 滑动端位置

电位器控制框内的trackbar用来在H端和L端之间调节滑动端位置。使用鼠标和方向键或page-up/page-down键可以移动trackbar,在256个点之间设置滑动端。也可以通过在Volatile编辑区内输入(0-255)之间的数字改变滑动端位置。Trackbar或Volatile编辑区用来改变写入易失存储器(命令0x11)的数据,一旦发出数据即可更新滑动端位置。滑动端位置显示在Volatile编辑区。顶部Volatile编辑区显示相对于H端的位置,底部Volatile编辑区显示相对于H端的位置,底部Volatile编辑区显示相对于L端的位置。在评估板上电过程中,非易失存储器的数据(滑动端位置)传递给易失存储器,并更新滑动端位置。在评估板软件初始化后,Volatile和Non-Volatile编辑区显示为"??",这是因为MAX5417L没有向主机发送数据。

| MAX5417L Evaluation  Deptions Help                                                                                                    |
|----------------------------------------------------------------------------------------------------|
| Interface                                                                                                    |
| Device Type: MAX5417L 💌                                                                                                    |
| Device Address: 0x50 💌                                                                                                    |
| I2C Bus Speed: 400 kHz 💌                                                                                                    |
| Status: MAX5417L Operational                                                                                                    |
| Command Sent = 0x11<br>Data Sent = 0x4E                                                                                                    |
| Potentiometer Control                                                                                                    |
| H       177       Volatile         96       Non-Volatile         96       Volatile         78       Volatile         159       Non-Volatile         VREG->NVREG       NVREG->VREG |
| Factory <u>R</u> eset       Image: Automatic Diagnostics         □ Silence I2C Activity                                                                                           |

图1. MAX5417L评估板软件主窗口

#### 非易失存储器编程

Non-Volatile编辑区可用来对数字电位器的非易失存储器 进行编程。当对非易失存储器写数据(命令0x21)时,易 失存储器和滑动端的位置仍然保持不变。Non-Volatile编 辑区可以输入的数字位置为0至255。顶部Non-Volatile编 辑区显示相对于H端的位置,底部Non-Volatile编辑区显 示相对于L端的位置。

#### 易失/非易失数据传输

电位器控制框中包含了VREG->NVREG和NVREG ->VREG两个按钮,它们分别用来从易失存储器向非易失 存储器、或从非易失存储器向易失存储器传输数据。点 击VREG->NVREG时,易失存储器中的当前数据传递给 非易失存储器(命令0x51)。点击NVREG->VREG时,非 易失存储器的当前数据传递给易失存储器(命令0x61), 同时更新滑动端位置。这些命令不向器件发送任何新的 数据,因为这些命令传输的数据已经被包含在易失和非 易失存储器中。

启动过程中,MAX5417L评估板软件利用两个可能的地址: 0x50和0x52自动搜索MAX5417L。若软件找到MAX5417L 数字电位器,状态指示器会显示MAX5417L正在工作中; 若未找到,则在状态指示器中显示没有找到MAX5417L, 器件地址 (Device Address) 被设置为"??"。在评估其它版 本的MAX5417或MAX5418/MAX5419数字电位器时,使用 Device Type组合框选择正确的器件;启动MAX5417L评 估板软件后,选择Device Address组合框中的Auto Detect 选项。

利用I2C Bus Speed组合框将总线速率设置为400kHz或100kHz。

#### I<sup>2</sup>C采样命令

与MAX5417L评估板通信有两种方式:一种是通过标准的 用户接口面板 (图1);另一种是通过低级I<sup>2</sup>C命令,这需 要在主程序 Options 主菜单中选择 2-Wire Interface Diagnostic (图2)选项,弹出允许I<sup>2</sup>C操作的选择窗口,如 Read Byte 和Write Byte。不能使用Read Byte操作,原因是MAX5417L不能主动向主机发送数据。为避免覆盖人工设置值可中止正常的用户接口操作,在MAX5417L主程序中,不要选择Automatic Diagnostics 检测框,以关闭更新计时器。

I<sup>2</sup>C对话框中的数字可以是二进制数、十进制数或者十六 进制数。十六进制数要加前缀\$或0x;二进制数则必须写 成8位数字,如图2所示。图2给出了一个简单的SMBus<sup>™</sup> 写字节操作例子,该操作利用了2线接口诊断。在这个例 子中,软件对器件(器件地址为0x50)中地址为0x11的寄 存器(易失存储器)写人数据0x4E。通过上述数据序列可 以将MAX5417L的滑动端置为78。

#### 一般问题排查

#### 问题:软件报告未能找到电路板。

- CMODUSB命令模块的电源LED (LED1) 是否点亮?
- USB通信电缆是否连接?
- Windows即插即用功能是否检测到电路板?打开控制面板,选择系统,然后打开设备管理器,找到指向USB的设备节点。如果USB的设备节点显示"unknown device",将该节点删除。因为它阻止重试即插即用设备。

#### 问题:无法发现被测设备 (DUT)。

- MAX5417L评估板是否连接电源?
- SCL和SDA信号是否通过适当的电阻 (2.4kΩ典型值)上 拉到VDD? CMODUSB命令模块的双列直插开关SW1使 能板上电阻器。必须在I<sup>2</sup>C总线接上拉电阻。
- 若用跳线连接,检查SCL和SDA信号是否混淆? 是否漏 掉了地返回端?

SMBus是Intel Corporation的商标。

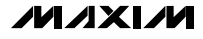

#### 接口

| Connection 2-wire interface Logging                                                                                                    |
|----------------------------------------------------------------------------------------------------|
| Device Address       Ox50       O101000r/w       Hunt for active listeners                                                                                                    |
| General commands       EEPROM data dump       SMBus register watch       Low Level commands         Command (SMBus Protocols, Raw Block Read/Write, EEPROM Read/Write)       1 - SMBusWriteByte(addr,cmd,data8)       •       Execute       PASS         Command byte:       0x11       •       Data Out:       0x4E       • |
| Byte count: 1 🖉 Data In: ?                                                                                                    |
|                                                                                                    |

图2. 简单的SMBus写字节操作

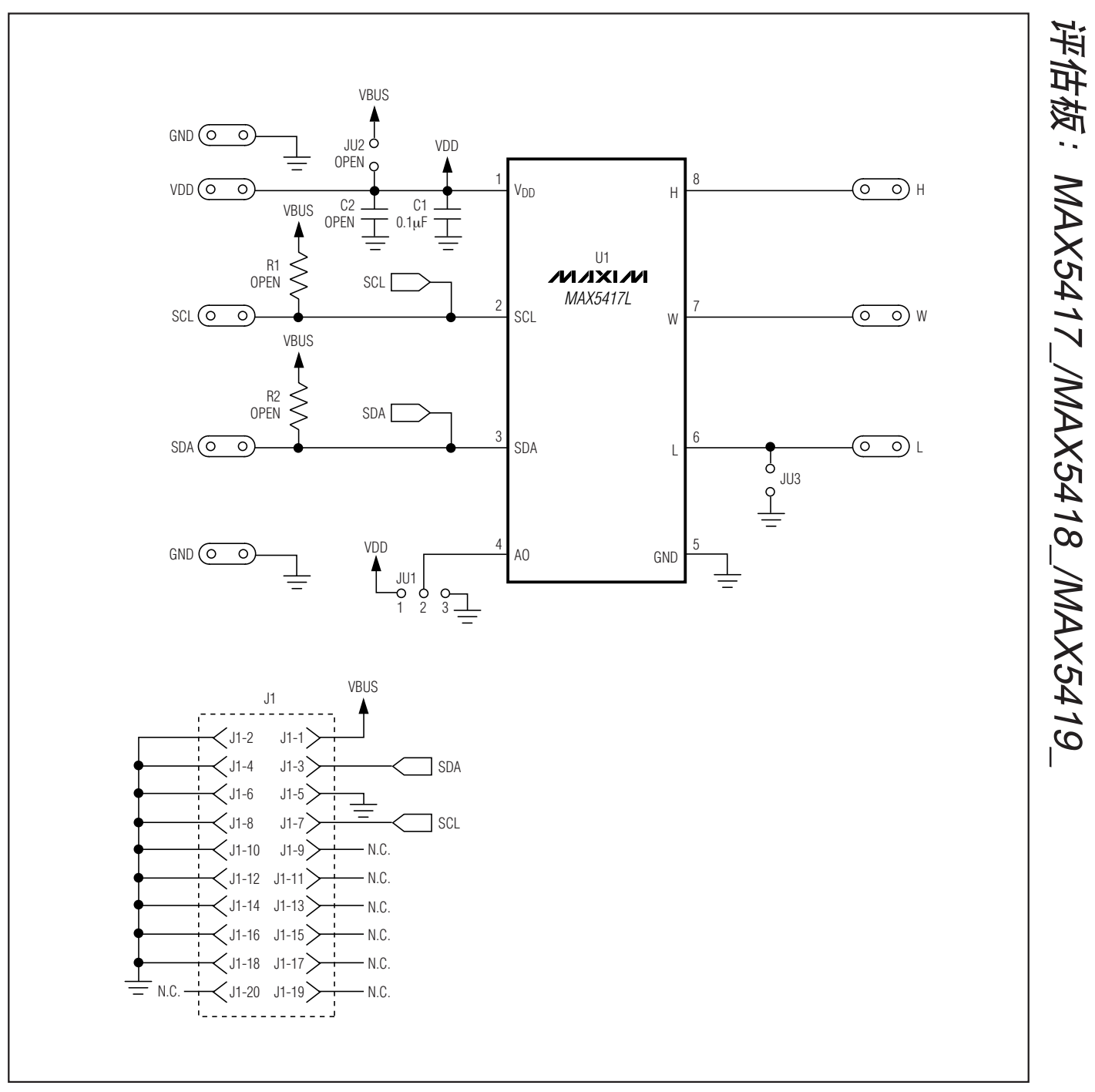

图3. MAX5417L评估板原理图

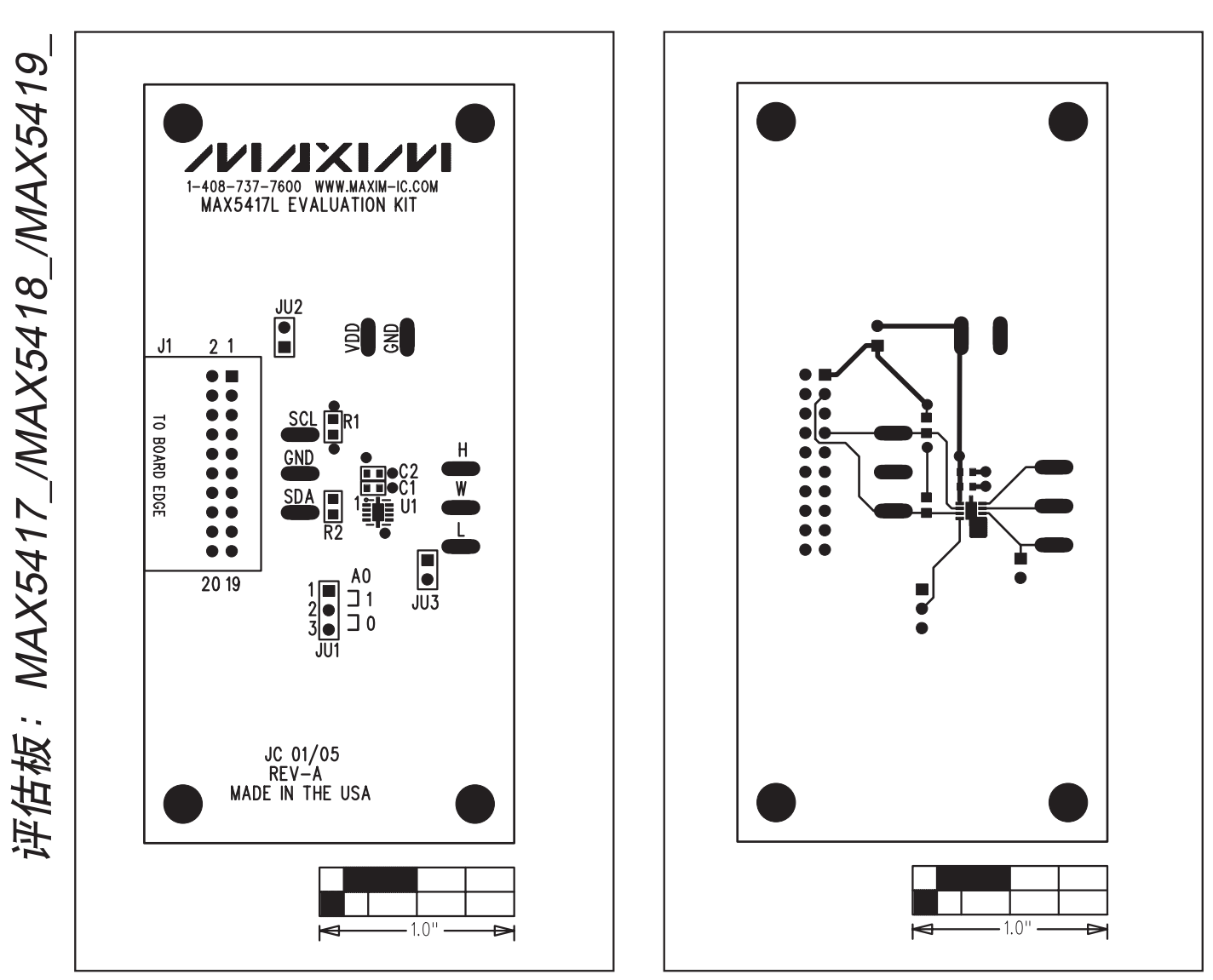

图4. MAX5417L评估板元件摆放位置——元件层

图5. MAX5417L评估板布局——元件层

8 - 1.0" 

图6. MAX5417L评估板布局——焊接层

### MAXIM北京办事处

北京 8328 信箱 邮政编码 100083 免费电话: 800 810 0310 电话: 010-6211 5199 传真: 010-6211 5299

Maxim不对Maxim产品以外的任何电路使用负责,也不提供其专利许可。Maxim保留在任何时间、没有任何通报的前提下修改产品资料和规格的权利。

Maxim Integrated Products, 120 San Gabriel Drive, Sunnyvale, CA 94086 408-737-7600 \_

```
© 2005 Maxim Integrated Products
```

Printed USA

\_ 9

## MAX5417L评估板/评估系统

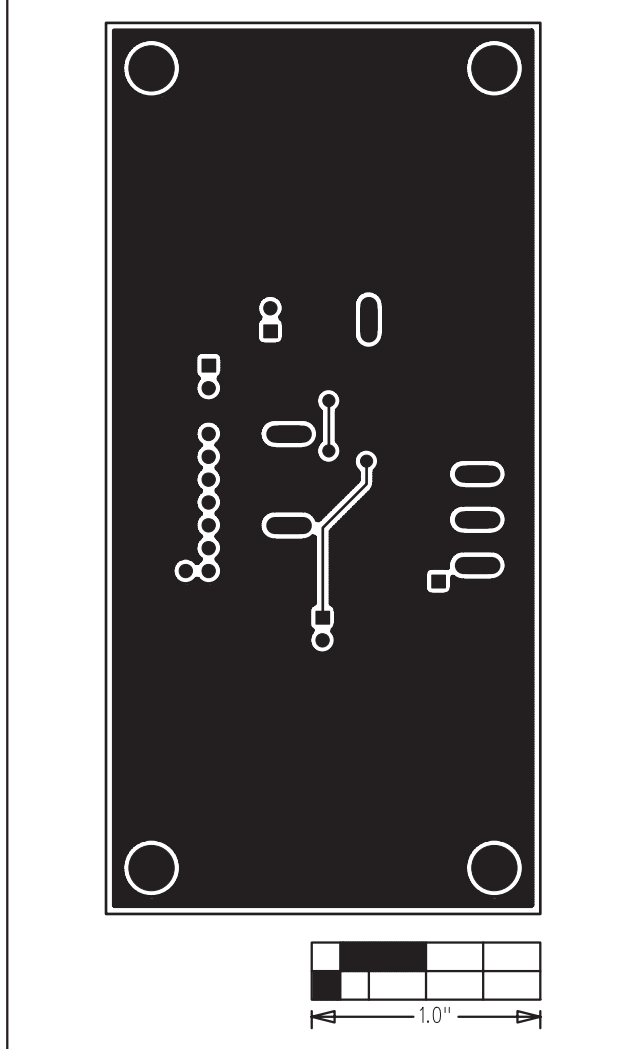